## **View and Print Your Class Schedule**

Once you have completed your registration,

you may print your Class Schedule.

The class information includes the last add date,

last withdrawal date and the 100% refund date.

Choose Students.

Then choose Academic Profile.

Choose My class schedule.

Note the other choices in

Academic Profile:

Grades

Transcript

My profile

**Enrollment Verification Form** 

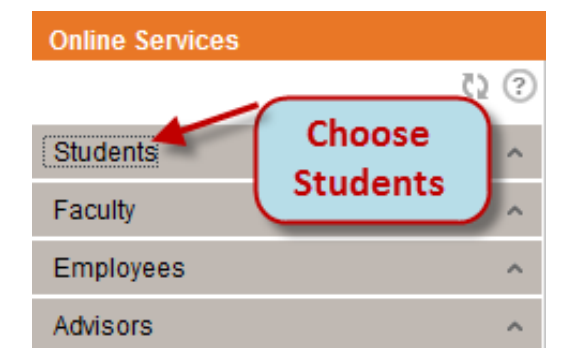

**Online Services** 

| Students<br>Financial Inform<br>Financial Aid | Choose<br>Academic<br>Profile |  |  |  |  |
|-----------------------------------------------|-------------------------------|--|--|--|--|
| Registration                                  | ~                             |  |  |  |  |
| Academic Profile 🗡                            |                               |  |  |  |  |
| Employee Profile                              |                               |  |  |  |  |
| Faculty                                       | ^                             |  |  |  |  |
| Employees                                     |                               |  |  |  |  |
| Advisors                                      | ~                             |  |  |  |  |

## Online Services

Your Schedule will open in a new window.

| Sch   | edule ×                     |                                |                                 |
|-------|-----------------------------|--------------------------------|---------------------------------|
| •••Fa | II 2013 registration paymer | t is due upon registration.    |                                 |
| or qu | estions regarding tuition p | ayments                        | shier's Office at 708.534.4055. |
| or m  | ore information or assistan | <sup>ce se</sup> Choose a term | t your academic advisor.        |
| erm   |                             | and 'Submit'.                  |                                 |
| -     | Fall 2011 Semester          |                                | SUBMIT                          |
|       | Summer 2012 Sension         | /                              |                                 |
|       | Fall 2012 Semester          |                                |                                 |
|       | 2013 Fall Semester          |                                |                                 |

Choose a term and click Submit.

Your class schedule for the chosen term will display.

The class information includes the last add date, last withdrawal date and the 100% refund date.

| Schedule ×   Васк   Соитяе name, Meeting Information, Last Add Date, Last   2013 Fall Semester |                                          |         |          |               |                      |                  |  |  |  |
|------------------------------------------------------------------------------------------------|------------------------------------------|---------|----------|---------------|----------------------|------------------|--|--|--|
| Total Registered Credits 3.00                                                                  |                                          |         |          |               |                      | -                |  |  |  |
| Course Name and Title                                                                          | Meeting Information                      | Creds I | Pass Aud | Last Add Date | Last Withdrawal Date | 100% Refund Date |  |  |  |
| ACCT-2110-02 Financial Accounting                                                              | 10/09/2013-11/27/2013 Lecture - 10:20PM, | 3.00    |          | 10/11/13      | 11/13/13             | 10/16/13         |  |  |  |
| Click here for a list of your required b                                                       | ooks                                     |         |          |               |                      |                  |  |  |  |
|                                                                                                | ОК                                       |         |          |               |                      |                  |  |  |  |

## View and Print Your Class Schedule

Once you have completed your registration, you may print your Class Schedule. The class information includes the last add date, last withdrawal date and the 100% refund date.

Choose Students. Then choose Academic Profile. Choose My class schedule. Your Schedule will open in a new window. Choose a term and click Submit. Your class schedule for the chosen term will display. The class information includes the last add date, last withdrawal date and the 100% refund date.